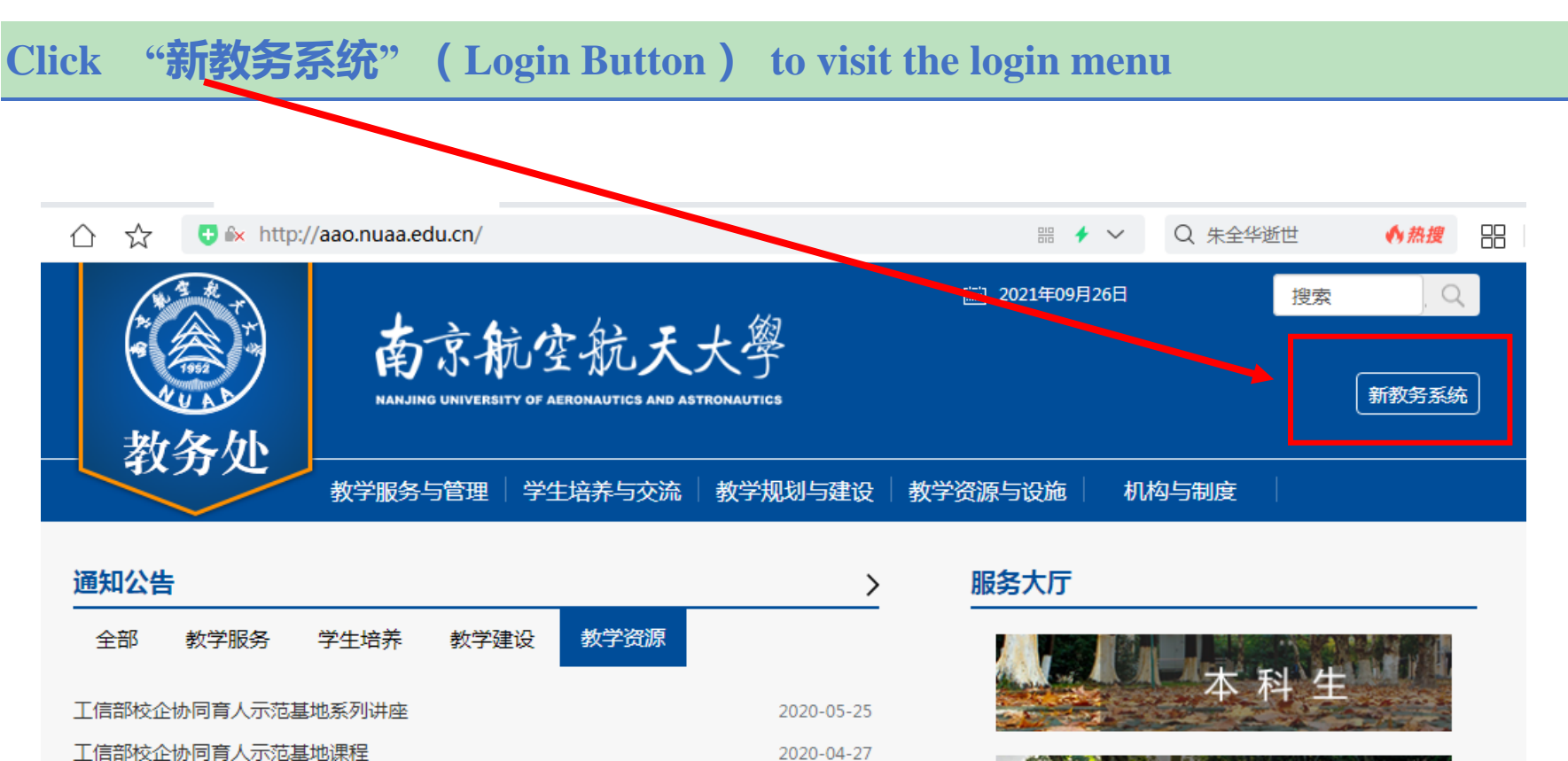

## 系统地址 website: (Navigator suggested: 360 or Chrome) http://aao.nuaa.edu.cn/

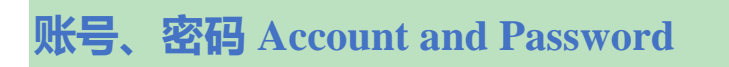

## User name: Same as your school ID number

Password: St +last 6 digits of your passport number. (\*If your passport number is F0347259, "St347259" is your PSW.)

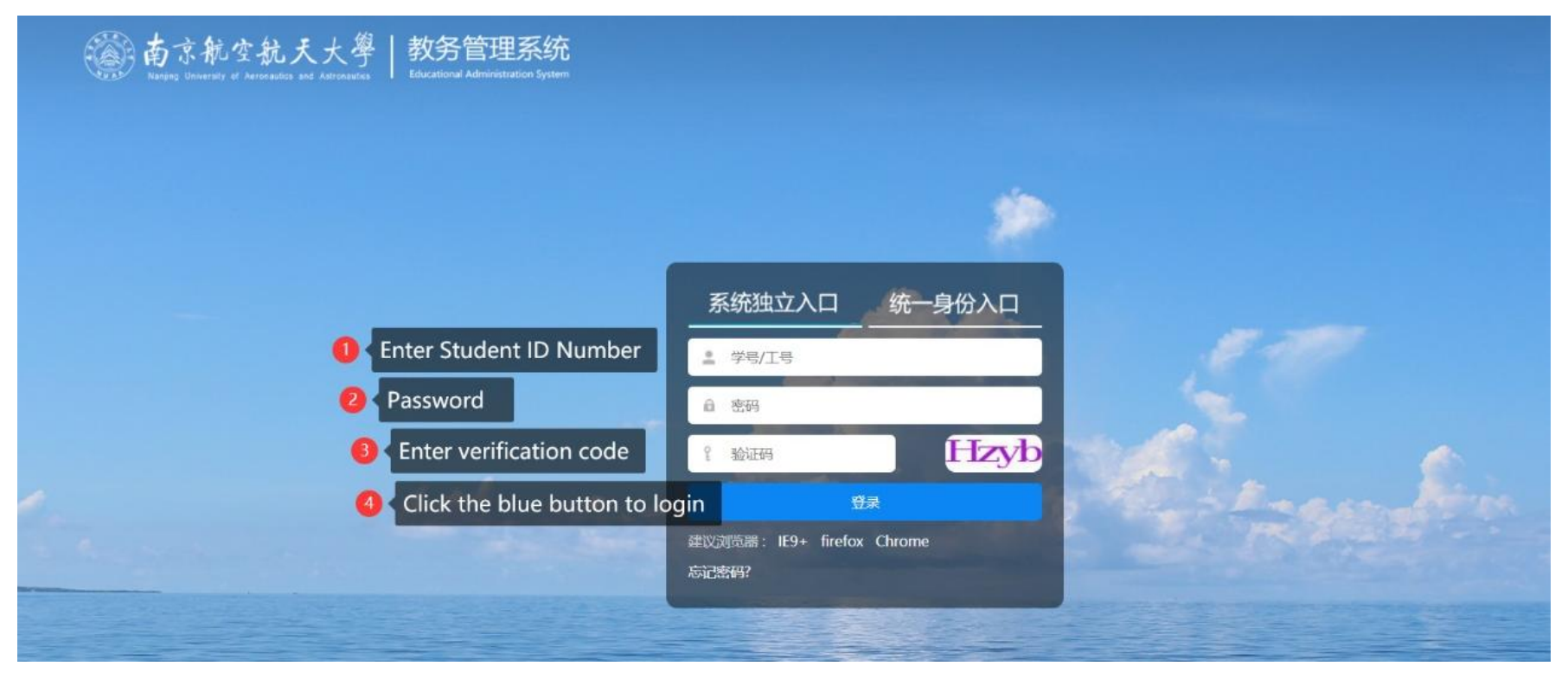

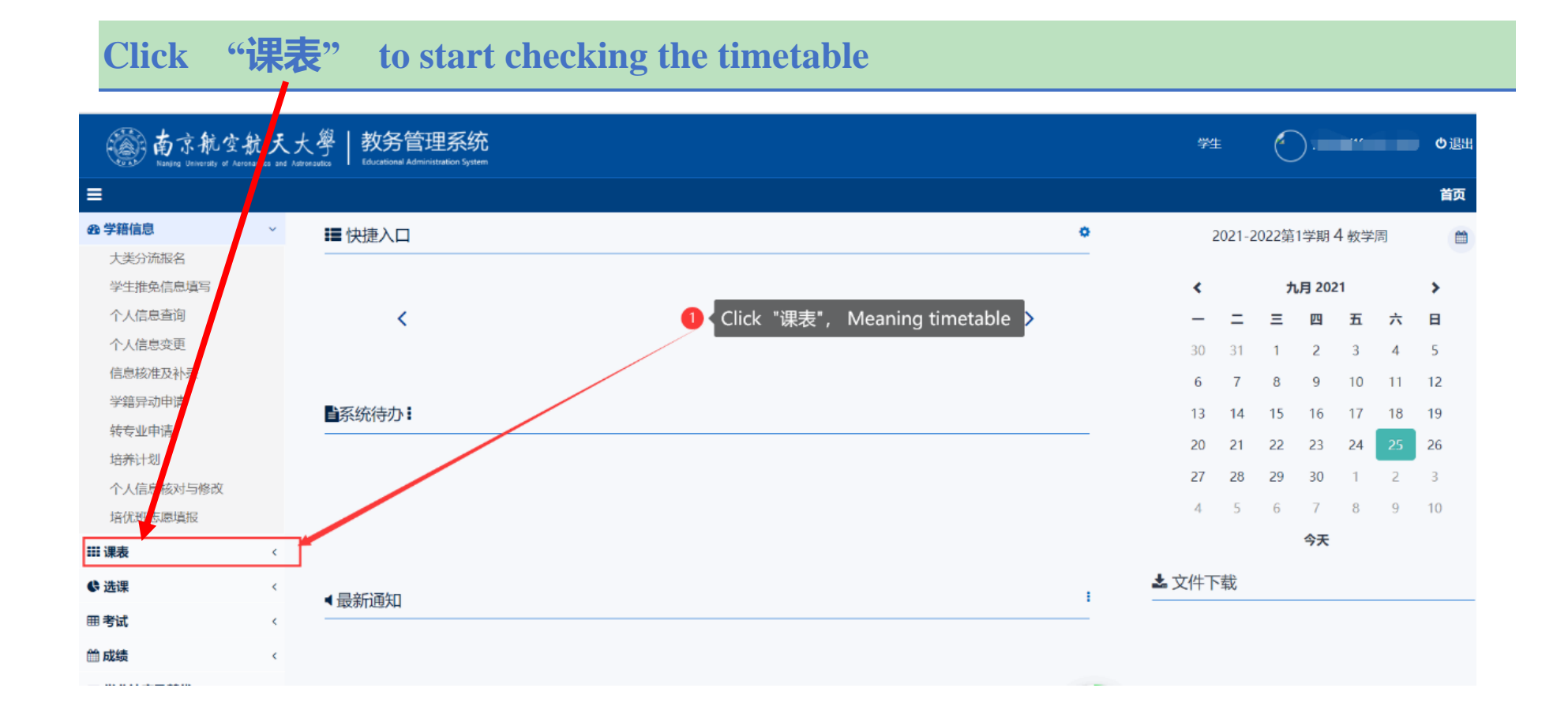

## Click "个人课表" to see your own timetable

| <b>2</b> 2 学籍信息   | <                                                                 |            |                  |                                          |                     |            |                   |                  |                                                    |     |
|-------------------|-------------------------------------------------------------------|------------|------------------|------------------------------------------|---------------------|------------|-------------------|------------------|----------------------------------------------------|-----|
| ₩ 课表              | <b>课表类型:</b> │学生课表 ◇   选择教学周: [全部 ◇   学年学期: 2021-2022学年1学期   切换学期 |            |                  |                                          |                     |            |                   |                  |                                                    |     |
| 个人课表              |                                                                   | 节次/周次      | 星期一              | 星期二                                      | 星期三                 |            | 星期四               | 星期五              | This is your time tal                              | ble |
|                   |                                                                   | 第一节        |                  | 线性代数(英文) I 张娟                            |                     | _          | 工程图学(英文)(1) 贾皓丽   | 中国概况(英文) 金泉元     |                                                    |     |
|                   | <br>sonal                                                         | time table | annears          | 5-16周,线上授课(将军路)                          |                     |            | 5-18周,D3116(将军路)  | 6-17周,D1213(将军路) |                                                    |     |
| a a men your pers | a men your personar                                               |            | 综合汉语1于脚汀         | 综合视谱1于流行                                 |                     | FMAGT      | 综合汉语1 于淞汀         | 大学学习导论 金泉元       |                                                    |     |
| ⊞ 考试              | <                                                                 | 第四节        | 5-19周,D3212(将军路) |                                          | 5-19周,D3212(将军路)    |            | 17-18周,D3212(将军路) | 5-16周,D1213(将军路) |                                                    |     |
| ⇔成绩               | <                                                                 | 第五节        | 留学生法制教育 陈峰       |                                          |                     |            |                   |                  |                                                    |     |
|                   |                                                                   | 第六节        | 5-14周,10302(将军路) |                                          |                     |            |                   |                  |                                                    |     |
| ≥ 学分认定及替代         | <                                                                 | 第七节        |                  | 工程图学(英文)(1) 贾皓丽                          | 三角与代数(英文) 宋大伟       |            | 线性代数(英文) I 张嫣     | 三角与代数(英文) 宋大伟    |                                                    |     |
| ■ 实践              | <                                                                 | 第八节        |                  | 5-18/4(05116(491)3)<br>民首恭国 Ctal 、Alt 、A | 5-16周,D3216         | (将军路)      | 5-16周,线上授课(将军路)   | 5-16周,D3216(将军路) |                                                    |     |
|                   |                                                                   |            |                  | 拼幕截图 Ctrl + Alt + A                      |                     |            |                   |                  |                                                    |     |
| [7]子亚元成           | `                                                                 | 第十节        |                  | 屏幕录制 Ctrl + Alt + S                      |                     |            |                   |                  |                                                    |     |
| ■ 教材              | <                                                                 | 第十—节       |                  |                                          |                     |            |                   |                  |                                                    |     |
| <b>20</b> 学分制收费   | <                                                                 |            |                  | 屏幕翻译 Ctrl + Alt + F                      | 屏幕翻译 Ctrl + Alt + F |            | 课程列表:             |                  |                                                    |     |
| ₩ 公共服务            | <                                                                 | 序号         | 课程代码             | 、 載图时降磁当前窗口                              | 课程类别                | 学分         | 课程序号              | 教师               | 教学班                                                | 备注  |
|                   |                                                                   | 1          | 0510104W         |                                          | <b>孟识必修读</b>        | This is yo | bur course list.  | 贾皓丽              | 1921611 1921612                                    |     |
|                   |                                                                   | 2          | 0810106W         | 线性代数(英文) I                               | 通识必修课               | 3          | 0810106W.01       | 张娟               | 1921611 1921612 1921621 1921661<br>1921651 1921501 |     |
|                   |                                                                   | 3          | 0810109W         | 三角与代数(英文)                                | 通识必修课               | 3          | 0810109W.03       | 宋大伟              | 1921611 1921612 1921621 1921501                    |     |
|                   |                                                                   |            |                  |                                          |                     |            |                   |                  | 1921611 1921612 1921621 1921631                    |     |
|                   |                                                                   | 4          | 1900101W         | 大字字习导论                                   | 通识必修课               | 1.5        | 1900101W.07       | 金泉兀              | 1921641 1921661 1921651 1921501                    |     |
|                   |                                                                   | 5          | 1900109W         | 中国町口(美文)                                 | 通识必修课               | 1.5        | 1000100W/02       | 金泉元              | 1921611 1921612 1921621 1921631                    |     |
|                   |                                                                   |            |                  | 〒目間/元(央×)                                |                     |            | 190010904.03      |                  | 1921641 1921661 1921651 1921501                    |     |
|                   |                                                                   | 6          | 1900121W         | 留学生法制教育                                  | 通识必修课               | 1.5        | 1900121W.01       | 陈峰               | 1921611 1921612 1921631                            | 節③  |

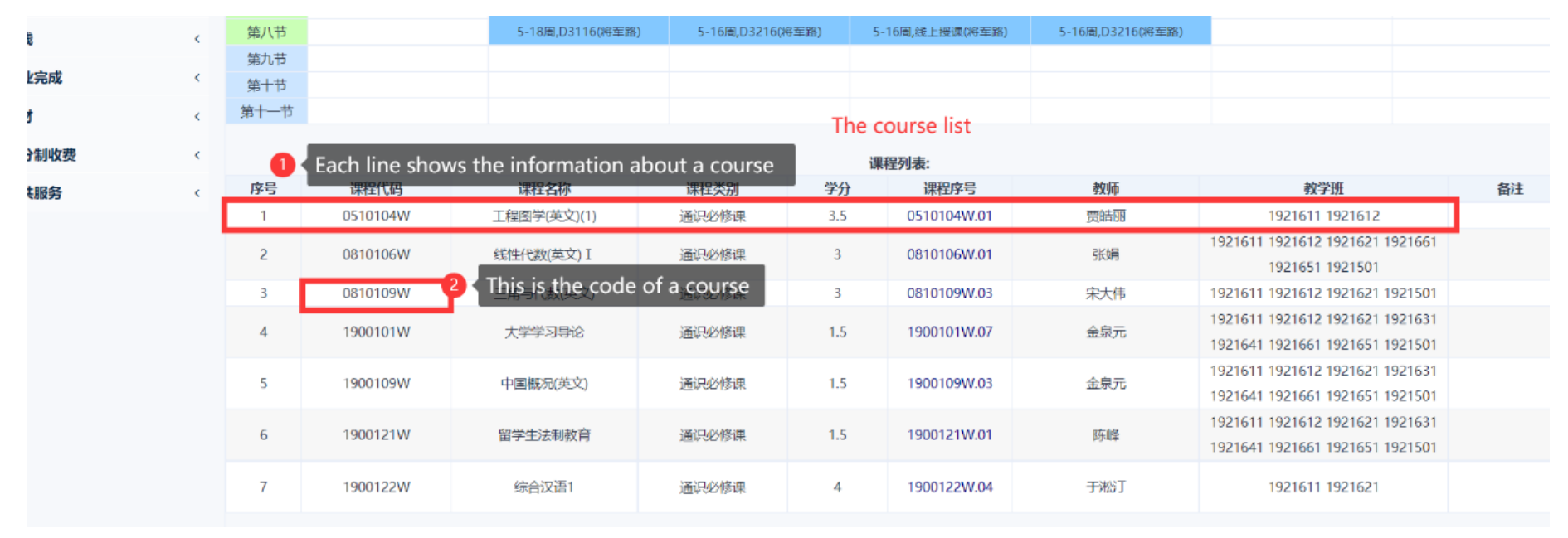

## Double check the course list to make sure all courses have been selected.

**NOTE:** How many courses have been selected? Did I select all courses that need to be selected? Use the course code of each course in the given Catalogue document to find out the right answers.